# 4 Langkah Mudah Memulai Aplikasi Pelajar

Selamat Data di Aplikasi Pelajar Segera lakukan Log In ke dalam aplikasi Pelajar agar Anda dapat menikmati fitur terbaru di apliasi Pelajar.

Ouration 3 minute(s)

#### Contents

Introduction Step 1 - Log In Pelajar Step 2 - Lengkapi Data Peserta Didik Step 3 - Lengkapi Data Lainnya Step 4 - Lihat Pengumuman Comments

## Introduction

Silahkan simak 4 poin utama yang ditampilkan untuk membantu Anda dalam penggunaan Aplikasi Pelajar di Hp Anda. Segera download di Google Playstore https://play.google.com/store/apps/details?id=io.infradigital.app.pelajar.

### Step 1 - Log In Pelajar

Lakukan Log In kedalam aplikasi Pelajar agar kamu dapat menimati semua fitur Pelajar yang akan terkoneksi kedalam Lembaga Pendidikan.

Silahkan klik Log In/Mendaftarkan Siswa di Aplikasi Pelajar untuk mengetahui cara log in di aplikasi.

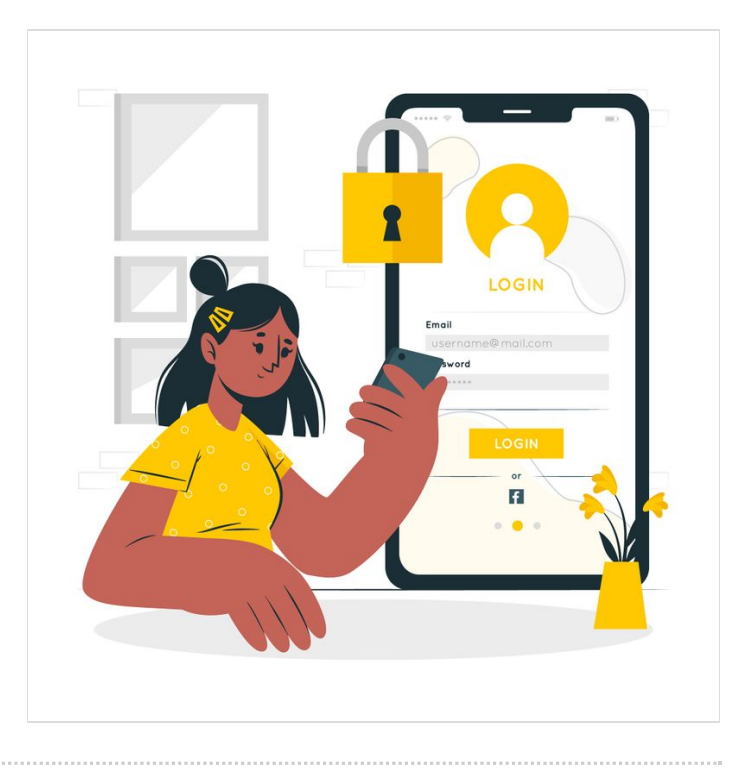

### Step 2 - Lengkapi Data Peserta Didik

Lengkapi data peserta didik Anda dengan meng-klik link berikut untuk mengetahui caranya.

- 1. Melengkapi Biodata Siswa
- 2. Melengkapi Data Kesehatan
- 3. Melengkapi Riwayat Akademik
- 4. Melengkapi Data Prestasi
- 5. Melengkapi Informasi Beasiswa

## Step 3 - Lengkapi Data Lainnya

Lengkapi juga data lainnya agar pihak Lembaga mendapatkan data paling update dari aplikasi Pelajar.

- 1. Melengkapi Dokumentasi Keluarga
- 2. Melengkapi Data Ayah
- 3. Melengkapi Data Ibu
- 4. Melengkapi Data Wali
- 5. Melengkapi Data Rumah Tangga
- 6. Melengkapi Data Bantuan Sosial

#### Step 4 - Lihat Pengumuman

Dapatkan kabar terkini dari Lembaga Pendidikan Anda melalui aplikasi Pelajar.

Yuk simak caranya dengan klik link berikut Melihat Pengumuman.

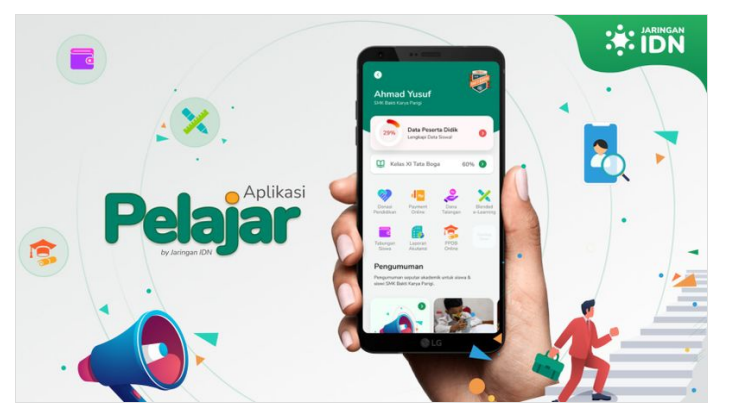

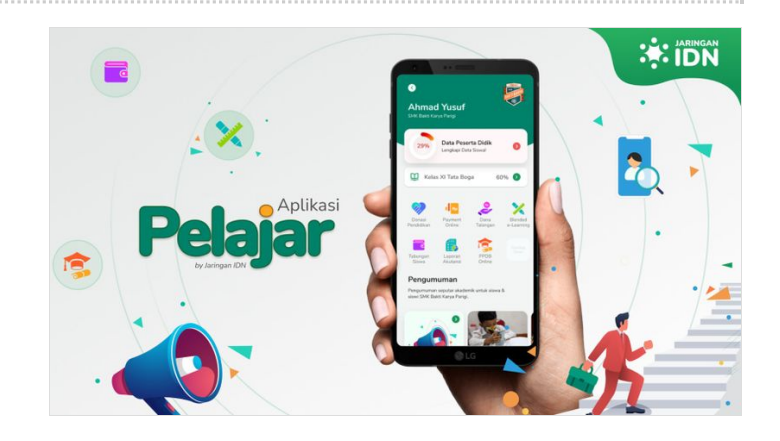

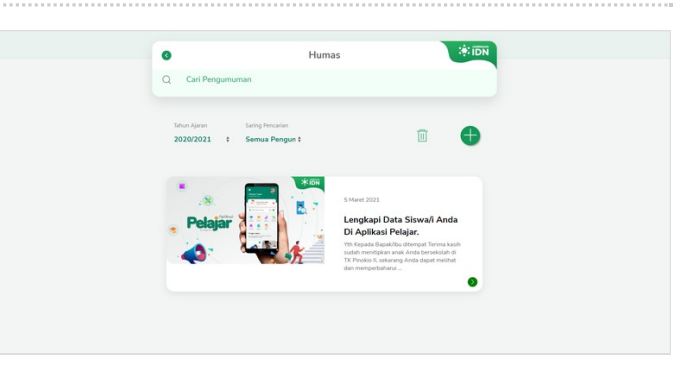